LAB GUIDE

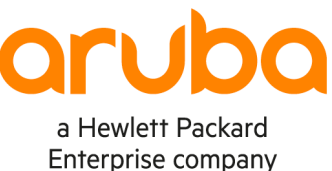

. . . . . . .

# **Saving Lab Configurations**

IMPORTANT! THIS GUIDE ASSUMES THAT THE AOS-CX OVA HAS BEEN INSTALLED AND WORKS IN GNS3 OR EVE-NG. PLEASE REFER TO GNS3/EVE-NG INITIAL SETUP LABS IF REQUIRED.

https://www.eve-ng.net/index.php/documentation/howtos/howto-add-aruba-cx-switch/

# **TABLE OF CONTENTS**

| Lab Objective                                  | ••/••     | ••••      | • • • •   | ••••      | ••••      | ••••      | ) <b>• • • •</b> | 1    |
|------------------------------------------------|-----------|-----------|-----------|-----------|-----------|-----------|------------------|------|
| Lab Overview                                   |           | ••••      | • • • •   | •••••     |           | ••••      | ) • • • • •      | 1    |
| Lab Network Layout                             | • •       |           |           |           |           |           |                  | .•1• |
| Task 1. Create and configure the network       | •         | • • • •   | • • • •   | • • • • • | • • • •   | • • • • • |                  | 2    |
| Task 2. Access the WebUI of the switches and   | save the  | ir confic | urations  | to your   | PC        |           |                  | 3    |
| Task 3. Create a new lab with the same topolog | gy        |           |           | • • • • • | • • • •   | • • • • • |                  | 5    |
| Task 4. Access the WebUI of the switches in th | ie new la | b, uploa  | id, apply | and test  | t the con | figuratio | n                |      |
| checkpoints                                    |           | - 4       |           |           |           | ••••      |                  | 6    |
|                                                |           |           |           |           |           |           |                  |      |

• • • • • • • • • • • • •

# Lab Objective

In this lab you will learn how to save configurations of your virtual lab switches and restore them on a clone of the original lab. This procedure will allow you to preserve configurations between subsequent labs in the same lab series.

## Lab Overview

In this lab you will:

- 1. Create a small network with a simple configuration
- 2. Save the configurations
- 3. Clone the lab
- 4./- Restore and test the configurations on the new lab switches

## Lab Network Layout

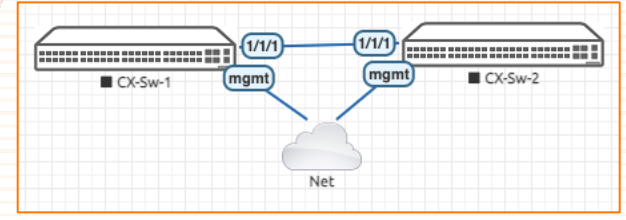

Figure 1. Lab topology

## Task 1. Create and configure the network

- Create a new lab called CXConfigSave
- Create the network topology shown in Figure 1, using the same device names.
- Remember that the small cloud in the diagram represents a connection to the outside network. You will need this connection to access the management interface of the switches.
- Start the switches and access their console

### Configure CX-Sw-1

- Login using
  - Username: admin
    - Password: (no password)
- When prompted assign the password: admin
- Configure the hostname and the management interface

Note: you can replace the management IP addresses used in this example to fit in your virtual environment.

```
configure
hostname CXSw01
interface mgmt
ip static 192.168.1.201/24
default-gateway 192.168.1.1
exit
```

- Prepare the configuration you will want to save and restore later
- Configure interface 1/1/1 as routed, with IP address 10.0.0.1/30 and enable it

```
interface 1/1/1
ip address 10.0.0.1/30
routing
no shutdown
end
```

Save the configuration

write memory

### Configure CX-Sw-2

- Login using
  - Username: admin
  - Password: (no password)
- When prompted assign the password: admin
- Configure the hostname and the management interface

Note: you can replace the management IP addresses used in this example to fit in your virtual environment.

```
configure
hostname CXSw02
interface mgmt
ip static 192.168.1.202/24
default-gateway 192.168.1.1
exit
```

Prepare the configuration you will want to save and restore later

Lab Guide **Deploying basic BGP** Configure interface 1/1/1 as routed, with IP address 10.0.0.1/30 and enable it interface 1/1/1 ip address 10.0.0.2/30 routing no shutdown end Test connectivity with CXSw01 ping 10.0.0.1 108 bytes from 10.0.0.1: icmp seq=1 ttl=64 time=21.7 ms 108 bytes from 10.0.0.1: icmp seq=2 ttl=64 time=1.51 ms 108 bytes from 10.0.0.1: icmp\_seq=3 ttl=64 time=1.69 ms 108 bytes from 10.0.0.1: icmp seq=4 ttl=64 time=1.80 ms 108 bytes from 10.0.0.1: icmp\_seq=5 ttl=64 time=1.59 ms --- 10.0.0.1 ping statistics ---5 packets transmitted, 5 received, 0% packet loss, time 4004ms rtt min/avg/max/mdev = 1.514/5.668/21.733/8.033 ms Save the configuration

write memory

# Task 2. Access the WebUI of the switches and save their configurations to your PC

#### Access CX-Sw-1

- In your browser open the WebUI of CXSw01 https://192.168.1.201/
- Login using admin/admin

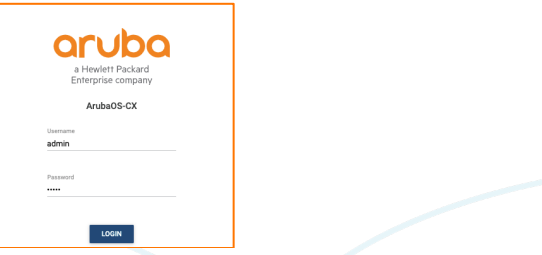

• On the left menu, go to System / Config Mgmt

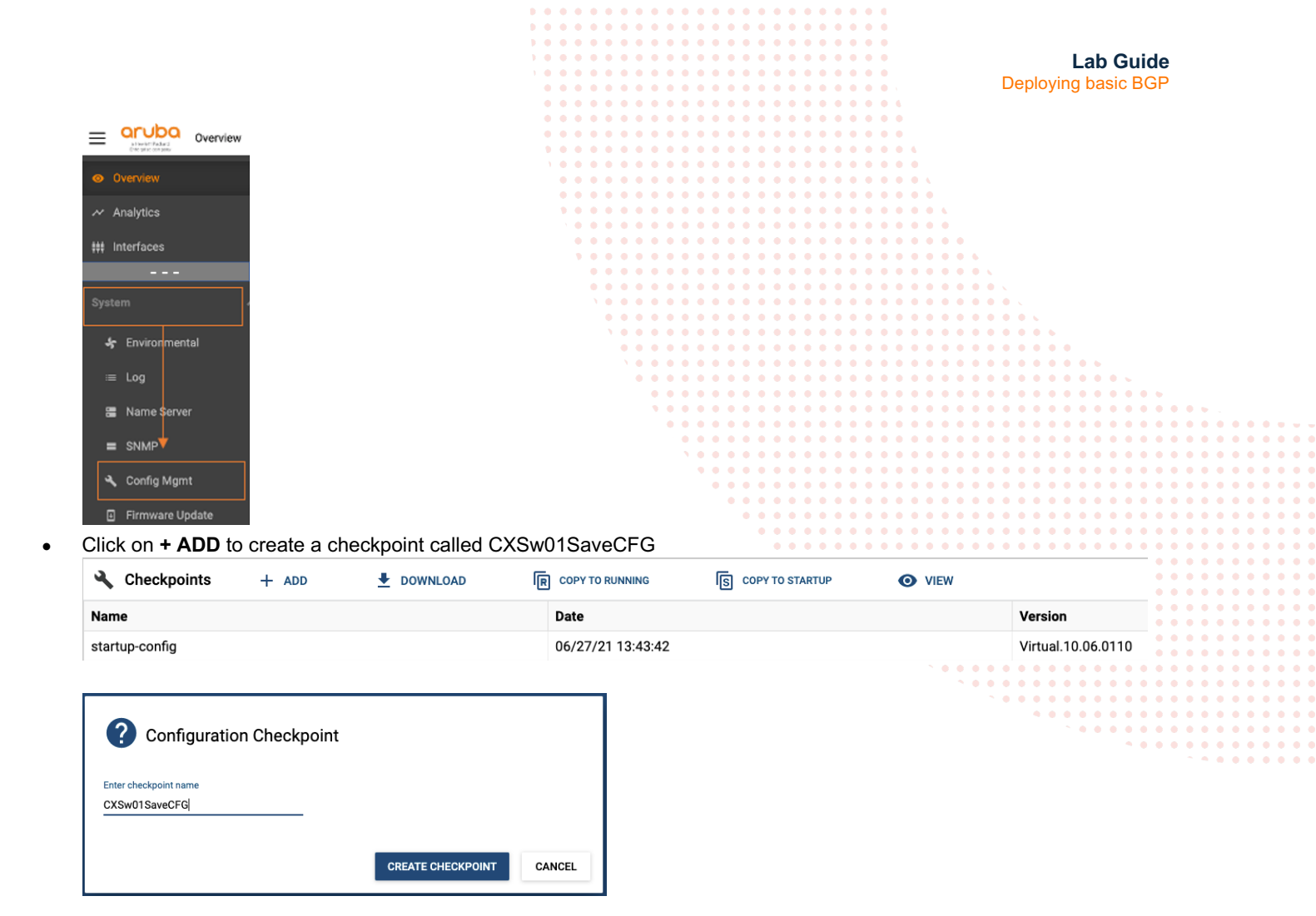

• Select the new checkpoint and download it to your PC

| 🔧 Checkpoints | + ADD | le | COPY TO RUNNING   | S COPY TO STARTUP | O VIEW |                    |
|---------------|-------|----|-------------------|-------------------|--------|--------------------|
| Name          |       |    | Date              |                   |        | Version            |
| CXSw01SaveCFG |       |    | 06/27/21 13:52:50 |                   |        | Virtual.10.06.0110 |

**Note**: the process adds a timestamp at the end of the checkpoint name (you can see it in the download list of your browser or in your Downloads folder)

• Close this browser tab

### Access CX-Sw-2

- In your browser open the WebUI of CXSw01 https://192.168.1.202/
- Login using admin/admin

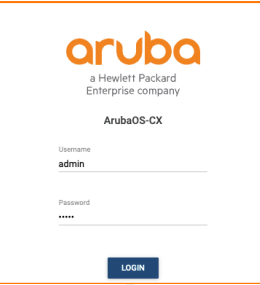

• On the left menu, go to System / Config Mgmt

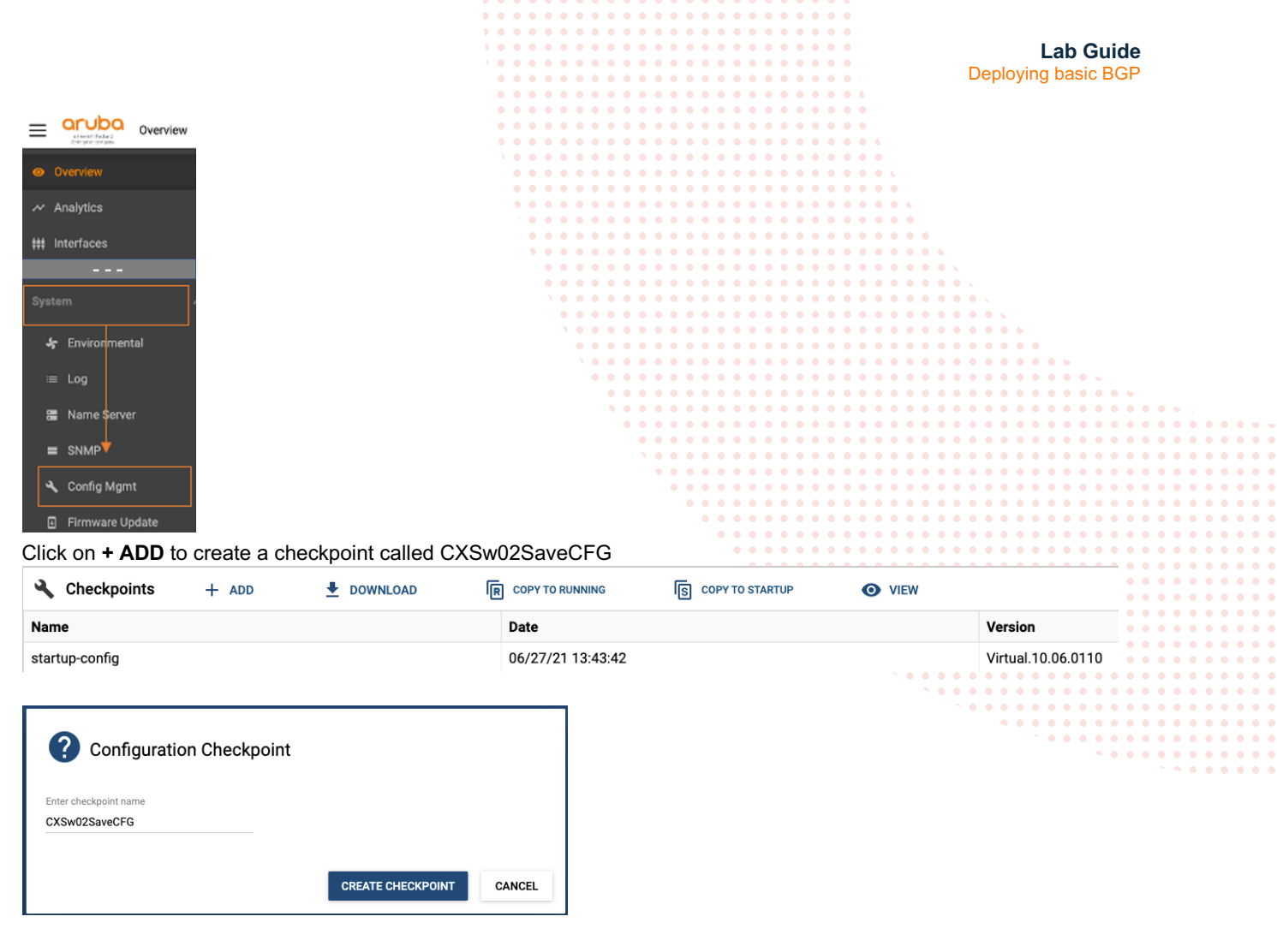

• Select the new checkpoint and download it to your PC

| 🔧 Checkpoints | + ADD | R | COPY TO RUNNING   | S COPY TO STARTUP | O VIEW |                    |
|---------------|-------|---|-------------------|-------------------|--------|--------------------|
| Name          |       |   | Date              |                   |        | Version            |
| CXSw02SaveCFG |       |   | 06/27/21 14:01:34 |                   |        | Virtual.10.06.0110 |

**Note**: the process adds a timestamp at the end of the checkpoint name (you can see it in the download list of your browser or in your Downloads folder)

Close this browser tab

# Task 3. Create a new lab with the same topology

**IMPORTANT**: This part will depend on your virtualization environment. This example shows how it is done in EVE-NG.

- Close the console of both switches
- Stop both switches
- Exit the lab
- Clone the lab and rename it to CXConfigRestore
- Open the new lab (the topology should be the same as in Figure 1.
- Start both switches and open their consoles

Note: the switches should be in their default configuration as this is a new lab. The login prompt should be: "switch login:"

# Task 4. Access the WebUI of the switches in the new lab, upload, apply and test the configuration checkpoints

| C  | st the configuration checkpoints                 |      |     |     |   |     |     |     |     |     |   |   |     |     |     |   |       |     |     |       |     |     |   |
|----|--------------------------------------------------|------|-----|-----|---|-----|-----|-----|-----|-----|---|---|-----|-----|-----|---|-------|-----|-----|-------|-----|-----|---|
| сх | -Sw-01                                           |      |     | ••• |   | ••• | ••• | ••• |     | ••• |   |   |     |     |     |   |       |     |     |       |     |     |   |
| •  | Login as before: admin / no password             |      | ••• | • • |   | ••• | ••• | ••• |     | • • |   |   | •   |     |     |   |       |     |     |       |     |     |   |
| •  | When prompted, assign the password: admin        | • •  | ••• | ••• |   | ••• | ••• | ••• |     | ••• |   |   | ••• |     |     |   |       |     |     |       |     |     |   |
| •  | Check the IP address of the management interface |      | ••• | ••• |   | ••• | ••• | ••• |     | ••• |   |   | ••• | ••• | ••• |   |       |     |     |       |     |     |   |
|    | show interface mgmt                              |      | ••• | ••• |   | ••  | ••• | ••• |     | ••• |   |   | ••• | ••  | ••• | • | •     |     |     |       |     |     |   |
|    | Address Mode: dhcp                               |      |     | ••• |   | ••  | ••• | ••• |     | ••• |   | • | ••• | ••• | ••• | • | •••   | ••• | ••  | <br>  |     |     |   |
|    | Admin State: up                                  |      |     |     |   | ••  | ••• | ••• |     | •   |   |   | ••• | ••  | ••• |   | • • • | • • | ••• |       | ••• | •   |   |
|    | Link State: up                                   |      |     |     |   | ••  | ••• | • • | • • | •   |   |   | ••• | ••  | ••• |   | • • • | ••  | ••• |       | ••• | •   |   |
|    | Mac Address: 50:00:00:01:00:00                   |      |     |     | • | ••• | ••• | ••• |     | •   |   |   | ••• | ••• | ••• |   | •••   | ••• | ••• |       | ••• |     |   |
|    | IPv4 address/subnet-mask: 192.168.1.1            | 3/24 |     |     |   | •   | ••• | ••• |     | ••• |   |   | ••• | ••  | ••• | • | • • • | ••• | ••• |       | ••• | • • |   |
|    | Default gateway IPv4: 192.168.1.1                |      |     |     |   |     | •   | ••• |     | • • | • | • | ••• | ••• | ••• | • | •••   | ••• | ••  | • • • | ••• | • • | • |
|    |                                                  |      |     |     |   |     |     | •   |     | ••• |   |   | ••  | ••  | ••• | • | •••   | ••  | ••  |       | ••• | ••• | • |
|    | Secondary Nameserver: 2001:558:feed::            | 2    |     |     |   |     |     |     | ••• | ••• |   | • | ••• | ••• | ••• | • | •••   | ••  | ••• |       | ••  | • • | • |

**Note**: In this example, the DHCP server on the external network provided the IP address 192.168.1.13. If your environment does not have a DHCP server, enter a temporary IP address in the management interface context.

- Open the browser and go to the management interface of CX-Sw-1
- Login using admin/admin
- Go to System / Config Mgmt

| Ξ  | Ξ    | aruba<br>Etwist Padara<br>Orterprise con assiv | Overview |
|----|------|------------------------------------------------|----------|
| 0  |      |                                                |          |
| ~  | / A  | nalytics                                       |          |
| ** | ŧ In | nterfaces                                      |          |
|    |      |                                                |          |
| S  |      |                                                |          |
|    | *    | Environment                                    | al       |
|    |      | Log                                            |          |
|    |      | Name Serve                                     |          |
| _  | =    | SNMP                                           |          |
|    | ٩    | Config Mgm                                     |          |
|    | €    | Firmware Up                                    | date     |

 At the bottom of that page, you will find the Upload tool. Use it to upload the configuration checkpoint you saved for the first switch

**IMPORTANT:** When you upload a checkpoint through the WebUI, it is applied directly to the running configuration. In this case, as the file you are uploading has a different management IP address, your browser will lose its connection to the switch.

| Vpload                                                    |
|-----------------------------------------------------------|
| CXSw01SaveCFG-20210627135311 - 2.93 KB                    |
| BROWSE                                                    |
| t UPLOAD "CXSw01SaveCFG-20210627135311" to running-config |
|                                                           |

#### Prepare CX-Sw-02

Repeat the previous procedure on the second switch.

Test the configurations

On the console of each switch display the running configuration. Verify the hostnames and IP addresses on the management and 1/1/1 interfaces.

| Output CX-Sw-1                           | Output CX-Sw-2                                    |  |
|------------------------------------------|---------------------------------------------------|--|
| Current configuration:                   | Current configuration:                            |  |
| !                                        | 1                                                 |  |
| !Version ArubaOS-CX Virtual.10.06.0110   | <pre>!Version ArubaOS-CX Virtual.10.06.0110</pre> |  |
| !export-password: default                | !export-password: default                         |  |
| hostname CXSw01                          | hostname CXSw02                                   |  |
| user admin group administrators password | user admin group administrators password          |  |
| ciphertext                               | ciphertext                                        |  |
| led locator on                           | led locator on                                    |  |
| !                                        |                                                   |  |
| !                                        |                                                   |  |
| !                                        |                                                   |  |
| !                                        |                                                   |  |
| ssh server vrf mgmt                      | ssh server vrf mgmt                               |  |
| vlan 1                                   | vlan 1                                            |  |
| interface mgmt                           | interface mgmt                                    |  |
| no shutdown                              | no shutdown                                       |  |
| ip static 192.168.1.201/24               | ip static 192.168.1.202/24                        |  |
| default-gateway 192.168.1.1              | default-gateway 192.168.1.1                       |  |
| interface 1/1/1                          | interface 1/1/1                                   |  |
| no shutdown                              | no shutdown                                       |  |
| ip address 10.0.0.1/30                   | ip address 10.0.0.2/30                            |  |
| !                                        | !                                                 |  |
| !                                        | !                                                 |  |
| !                                        | !                                                 |  |
| !                                        | !                                                 |  |
|                                          | !                                                 |  |
| https-server vrf mgmt                    | https-server vrf mgmt                             |  |

• On CX-Sw-1 run a ping to CX-Sw02

ping 10.0.0.1

PING 10.0.0.1 (10.0.0.1) 100(128) bytes of data. 108 bytes from 10.0.0.1: icmp\_seq=1 ttl=64 time=0.097 ms 108 bytes from 10.0.0.1: icmp\_seq=2 ttl=64 time=0.033 ms 108 bytes from 10.0.0.1: icmp\_seq=3 ttl=64 time=0.034 ms 108 bytes from 10.0.0.1: icmp\_seq=4 ttl=64 time=0.034 ms 108 bytes from 10.0.0.1: icmp\_seq=5 ttl=64 time=0.052 ms

--- 10.0.0.1 ping statistics ---5 packets transmitted, 5 received, 0% packet loss, time 4004ms

|                                                            | ••••••                          | • • • • • • • • •               |                     |
|------------------------------------------------------------|---------------------------------|---------------------------------|---------------------|
|                                                            | • • • • • • • • • • • • • • • • |                                 |                     |
|                                                            | • • • • • • • • • • • • • • • • |                                 | Lab Guide           |
|                                                            | • • • • • • • • • • • • • • •   |                                 | Depleving basis DOD |
|                                                            |                                 |                                 | Deploying basic BGP |
|                                                            |                                 |                                 |                     |
|                                                            |                                 |                                 | 1                   |
| rtt min/avg/max/mdev = 0.033/0.050/0.                      | 097/0.024 ms                    | • • • • • • • • • •             |                     |
|                                                            |                                 | • • • • • • • • • • • • •       |                     |
|                                                            |                                 |                                 |                     |
| On both switches, save the running configuration           |                                 |                                 |                     |
|                                                            |                                 |                                 |                     |
| · .                                                        |                                 |                                 |                     |
| write memory                                               |                                 |                                 |                     |
|                                                            | • • • • • • • • • • • • •       | • • • • • • • • • • • • • • •   |                     |
| lummary                                                    |                                 | • • • • • • • • • • • • • • • • |                     |
| buillinary                                                 | • • • • • • • • • • •           | ••••••                          |                     |
| his procedure will allow you to stop and close a lab, a    | nd later, create a new lab      | with the same topology ar       | d upload the        |
| onfigurations of the first lob, to continue working at th  | and of the first lob            |                                 |                     |
| configurations of the first rap, to continue working at th |                                 |                                 |                     |
|                                                            |                                 |                                 |                     |
|                                                            |                                 |                                 |                     |
|                                                            |                                 |                                 |                     |
|                                                            |                                 |                                 |                     |
|                                                            |                                 |                                 |                     |

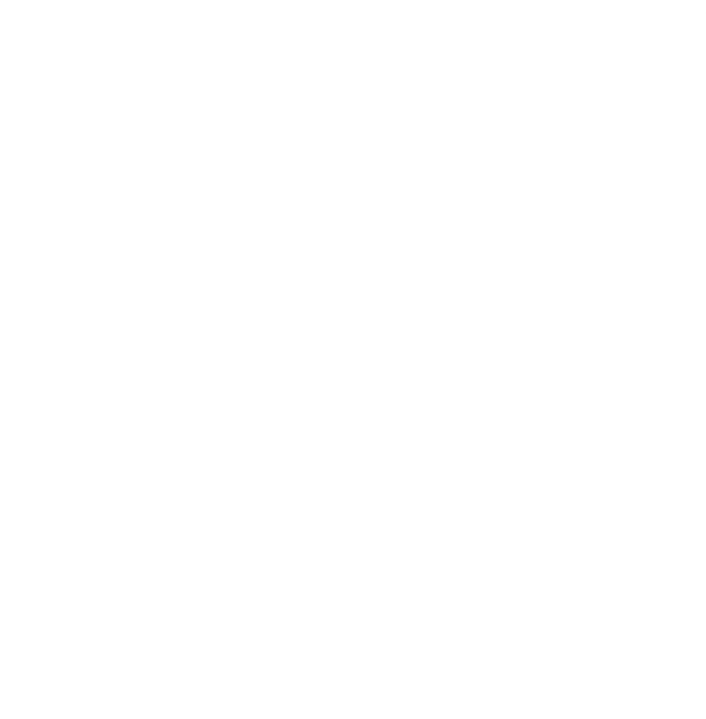

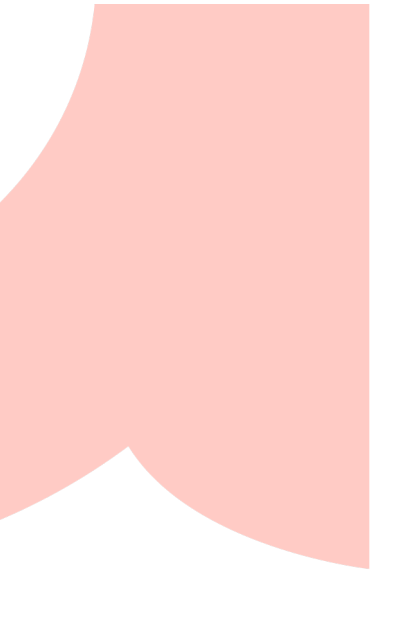

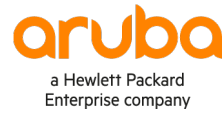

### www.arubanetworks.com

**3333 Scott Blvd. Santa Clara, CA 95054** 1.844.472.2782 | T: 1.408.227.4500 | FAX: 1.408.227.4550 | info@arubanetworks.com